### Spoonfed – Completing the Account Code

#### For Non-Research/Project Orders

Under Payment Method

- Select the relevant cost centre from the drop-down list (this will determine the Cost Centre code (Segment 3), that the order will be charged against).
- Select the Activity code from the drop-down list (this will determine the Activity code (Segment 4), that the order will be charged against).
- Leave the 'Research Project Code and Task no when applicable' **blank**

| ) On Account              |                      |
|---------------------------|----------------------|
| Cost Centre               |                      |
| Select                    | *~                   |
| Activity                  |                      |
| Select                    | *~                   |
| Research Project Code and | Task no when applica |

Under Billing Details, please select the relevant Source of Funds (Segment 5) code you want to charge the order against. Please note, this is not a drop-down list, but must be entered as 5 numeric characters beginning with a 5 or a 6 (e.g. 50001). No other code format will be accepted.

Тір

If you add details of your event within the 'Event Name' box, it will show on the journal posting on your accounts to provide more information when reviewing transactions.

# **Event details**

**Event Name** 

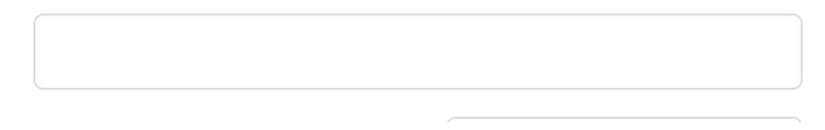

### For Research/Project Orders

#### For charges against Research accounts, the format is different

**Under Payment Method** 

- Select the relevant cost centre from the drop-down list (this will determine the Project Organisation code that the order will be charged against).
- Select the activity code '<u>10001-Research'</u> from the drop-down list
- Within the box 'Research Project Code only when applicable' please enter your project code. This typically is 8 numeric characters, beginning with a 1 (although older projects may have a different format).

## **Payment method**

|  | On Account                                 |    |
|--|--------------------------------------------|----|
|  | Cost Centre                                |    |
|  | C021-History                               | *~ |
|  | Activity                                   |    |
|  | 10001-Research                             | *~ |
|  | Research Project Code only when applicable |    |
|  | 10000238                                   |    |

The system requires that an entry is entered against the Billing Section. Please enter 50001 to allow progression to confirm the order. By choosing this code, it does not impact the charge to your project. As long as you select the correct Cost Centre and Project code, the charge will appear against the project.

Please note: the Task number will be defaulted to 1.1, – if you require a different task number, please add this after the project number within the box (e.g. 10000238 2.2)

# **Billing Details**

Source of Funds - Must be 5 digits

Source of Funds - Must be 5 digits Reference

I accept the Terms and Conditions, Expenses Policy and Account Code Guidance.

\*

You are receiving emails for offers and information. Change preferences